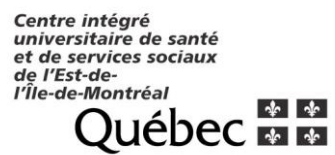

#### Applications HMR : Bibliothèque HMR : Lexicomp / Uptodate / Pubmed Gespharx, Numerx et Gespharxlite : logiciels de pharmacie OACIS : dossier clinique informatisé Programme antibiogouvernance

## PHARMACIE HMR – AIDE-MÉMOIRE - PHARMACIENS -

| GESPHARX<br>QUELQUES FONCTIONS de BASE<br>0-TA : Déloguer utilisateur inactif<br>0-GI : Rediriger impression de son poste ESC<br>: retour avec escape                                                                                                    | B-Infos sur ordonnance         Médicament       Dose       Voie       Posol       Début validité       Fin validité       Code A.H       Synonyme         Sélectionner clé de recherche et cliquer sur haut de colonne désirée       Possibilité de modifier colonnes du haut                                                                                                    |  |
|----------------------------------------------------------------------------------------------------|----------------------------------------------------------------------------------------------------|--|
| DOSSIER-PATIENT<br>Ouverture : 2-PA (mortier + PA)<br>Recherche de dossier : écrire numéro ou nom dans le carré du<br>bas<br>bas selon colonne avec triangle vert.<br>Informations complémentaires : Pour état du BCM<br>Données patients : Pharm. communautaire, assureur, dispill, vial, HD, DPCA                                                                                                    | Ordonnance : à valider (bleu) - validées (noir) - cessées (rouge)         Lignes de commentaires ordonnances visibles sur Profils MD et Pharmaciens : 1-2-4 seulement.         Lignes de commentaires ordonnances visibles sur FADM de l'infirmière : toutes         Voie d'administration : ne pas utiliser une voie d'administration si en rouge (peut induire erreur)         É. V. P. P. L.         Quelques exemples de logo         Ordonnance future         Médiaement aris à deministratio et CESSÉ                                                                                                    |  |
| DOSSIER ORDONNANCES : 2-PA       faire OH         A-Barre d'outils dans l'entête du dossier         Image: Sector of the sector of the sector of the | Medicament pris à domicile et CESSE       Medicament         Medicament pris à domicile et CESSE       Medicament         Pris à domicile actif       Image: Comparent of the second second secon |  |
| <ul> <li>Numerx AD : Associer Documents dans la numérisation</li> <li>DC : Dossier Clinique</li> <li>CO : Commentaires (pas utilisé HMR)</li> <li>LM : Log de Modifications</li> <li>H1 : Historique des services</li> <li>RU : Règles d'utilisation (informations sur les RX)</li> <li>PA : Pathologies (pas utilisé HMR)</li> <li>RM : Remarque (pour étudiant : ligne 1 ATCD / ligne 2 RA+suivitrès court résumé)</li> <li>AL : Allergie (entrer réaction et date)</li> <li>Test d'allergie négatif à entrer avec info également</li> <li>TO : Intolérance (entrer réaction et date)</li> <li>PD : Poids et taille</li> <li>TL : Tests labo (pour créatinine)</li> <li>IN : Interactions</li> <li>RP : Reservice prématuré (ex. serv. crème, narcotiques, Rx égarés)</li> <li>GD : Gestion dose pour décroissante ou croissante (ex. prednisone)</li> </ul>                                                                                                    | Médicament à haut risque<br>C-Barre d'outils dans le bas du dossier<br><u>Etiquettes Valider groupe Valider sélection Autres épisodes Liaisons Préparations Ajout grotocole Disses proc Copie ordo</u><br><u>Etiquette : impression d'étiquette</u><br>Valider groupe (alt+V) et sélection (alt+T) : mode de validation<br>Autres épisodes : tous les épisodes de soins internes et hospitalisés<br>Liaisons : pour lier des ordonnances ensemble<br>Préparations : détails des recettes magistrales Ajout<br>protocole : pour créer des protocoles<br>Dossier Onco : pour consulter le dossier oncologique (le patient a des protocoles actifs si le bouton est<br>rouge)<br>Copie ordo. : pour copier ordonnances d'un autre épisode de soins ou d'un autre site (HMR-LT)<br>DPA global : pour voir toutes les ordonnances depuis début de l'épisode de soins<br>MPA inactifs : pour mettre les Rx de la maison cessés au bas du profil (toujours visibles)                                                                                                    |  |

# AIDE-MÉMOIRE

### FAIRE DES ORDONNANCES :

#### **SÉLECTION DU RX :**

a. Présence d'un astérisque sur certains premiers choix

#### b. Code mnémonique des rx :

4 premières lettres du nom commercial + code formulation + force (ex. NORVC10)

Codes de formulation les plus communs :

| C : comprimé/capsule | LO : lotion             | SE : seringue             |
|----------------------|-------------------------|---------------------------|
| CR : crème           | MS : mini-sac           | SO : solution ophtalmique |
| I: injectable        | OO: onguent ophtalmique | SU : suppositoire         |
| L : liquide          | S : soluté              |                           |

#### VOIE D'ADMINISTRATION :

Utiliser seulement les voies en vert

#### POSOLOGIQUE :

On peut utiliser tous les voies disponibles dans le fichier Si possible, modifier nombre de prise à la suite du code proposé pour modifier Poso "**Cycle**" si non régulière (selon horaire d'administration régulier) Heure d'administration "**SPE**" pour horaire particulier

#### LIGNES DES COMMENTAIRES VISIBLES SUR DOCUMENTS DU MD : 1-2-4

- **PRN/SERVICE** : pour service sur appel de l'infirmière
- **TRAME** : pour enlever case heure sur FADM
- **PROTOCOLES** : Ne pas utiliser protocole d'oncologie à la distribution
- LIAISON D'ORDONNANCES : En cliquant sur "liaison"
- BCM : ajout d'une maison par clic droit de la souris dans profil

### **IMPRESSION**

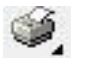

Pour un patient : 2-PA + dossier du patient et cliquer sur imprimante

- FADM 24 heures attention, pas de cases si déjà passé
- FADM 7 jours (psychiatrie attention, pas de cases si déjà passé
- Profil pharmacologique-médecin profil du pharmacien
- BCM complet / transfert ou départ MANUEL

#### Pour une unité complète 2-PA

- FADM 24 heures icone 24
- FADM 7 jours icone 7 (patient de Rsmt)
- Profil pharmacologique PP
- Liste de patient

### **REVUE D'UTILISATION** Ouverture : 3-RU (dossier + 3)

Recherche la plus fréquente : État de l'ordonnance : ACTIF (ou autre selon le cas) Recherche par génériques ou médicaments

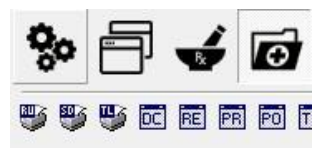

Certaines recherches déjà programmées :

Antibiotiques cinétique HMR

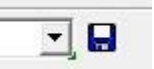

### NUMERX

#### Code d'accès et mot de passe identiques à ceux de Gespharx

F2 - ouvrir pour annoter et voir statut du document (ex doc. Archivé mais qui aurait dû aller dans la file BCM)

- F5 ouvrir dossier dans Gespharx (ou flèche bleue)
- F9 document précédent
- F10 document suivant

Différentes files d'attente,

Gestion des statuts (ex. à valider) et des priorités (ex. STAT) Pour demander suivi des pharmaciens en clinique sur les unités Possibilité de garder une ordonnance en attente Couleur : ATP (bleu), étudiant (orange), résident (vert), pharmacien (validé) (rouge)

### GESPHARXLITE

Version web de Gespharx disponible sur toutes les unités de soins. Code d'accès et mot de passe identiques à ceux de Gespharx

#### Faire une recherche

Cliquer sur barre de NAVIGATION (à gauche de l'écran) pour revenir aux différents choix. Prescripteur patient, pour accéder au champ de

recherche Possibilités :

- · Accès au dossier pharmacologique complet
- Saisie de données patients (poids, allergie...)
- Vue sur les ordonnances numérisées
- Impression des documents

Pharinfo/Logiciel/Gespharx/Guide/Aide-mémoire pharmacien 2017